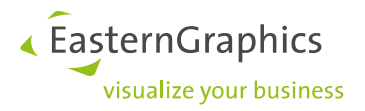

# pCon.planner and Impress

#### Content

| 1 | How can I use Impress?                                 | . 1 |
|---|--------------------------------------------------------|-----|
|   | 1.1 To show a 3D drawing:                              | 1   |
|   | 1.2 To show a panorama:                                | 1   |
| 2 | How can I rotate my drawing in Impress with my tablet? | 2   |
| 3 | The file is running slow in Impress                    | . 2 |

### **1** How can I use Impress?

To show a drawing or a panorama you have made in pCon.planner in Impress ( <a href="https://impress.pcon-solutions.com/">https://impress.pcon-solutions.com/</a> ), please do the following steps:

#### 1.1 To show a 3D drawing:

- In pCon.planner you export the drawing as a \*.pec file. Go to File/Export/pCon/Select \*.pec as the file type. Go to your Dropbox and click Upload files, and select the \*.pec file.
- Click on Share
- Click on Create link
- Click on Copy link
- You place this link in the bar of Impress. After this the file will be opened in Impress.

### **1.2** To show a panorama:

- In pCon.planner you create a panorama and save it to as a \*.jpg.
- Go to your Dropbox and click Upload files, and select the \*.jpg file.
- Click on Share
- Click on Create link
- Click on Copy link
- You place this link in the bar of Impress. After this the panorama will open in Impress.

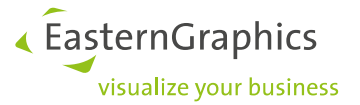

## 2 How can I rotate my drawing in Impress with my tablet?

By means of the integrated motion sensors, the 360° Panoramas give an impressive impression on smartphones and tablets. All you need is your fingertip and the panorama starts to move. Only those devices that have an Android or iOS operating system can use this feature. It is possible that the panorama on an iPhone or iPad does not move, please check the settings of 'Safari' (standard browser of Apple devices). In many cases the Motion and Orientation Acess off here (movement and orientation), by activating this, It should make moving the panoramas possible again

| voice Miemos | PRIVACY & SECURITY          |            |
|--------------|-----------------------------|------------|
| Messages     | Prevent Cross-Site Tracking | $\bigcirc$ |
| FaceTime     | Block All Cookies           | $\bigcirc$ |
| Maps         | Fraudulent Website Warning  |            |
| Safari       | Motion & Orientation Access |            |
| Stocks       | Camera & Microphone Access  |            |
|              | Check for Apple Pay         |            |
| Music        |                             |            |

After the most recent update of Safari, this option has been removed. It is then no longer possible to use the panorama with the phone.

## 3 The file is running slow in Impress.

If the file is slow in Impress, it is due to the size of the file. To fix this, make sure that the file size is getting smaller. This can be done by extracting non-essential elements from the drawing and by replace complex elements by temporary indications

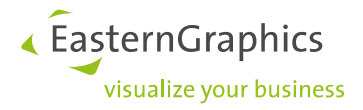

#### Legal remarks

EasternGraphics GmbH | Albert-Einstein-Straße 1 | 98693 Ilmenau | GERMANY

This work (whether as text, file, book or in other form) is copyright. All rights are reserved by EasternGraphics GmbH. Translation, reproduction or distribution of the whole or parts thereof is permitted only with the prior agreement in writing of EasternGraphics GmbH.

EasternGraphics GmbH accepts no liability for the completeness, freedom from errors, topicality or continuity of this work or for its suitability to the intended purposes of the user. All liability except in the case of malicious intent, gross negligence or harm to life and limb is excluded.

All names or descriptions contained in this work may be the trademarks of the relevant copyright owner and as such legally protected. The fact that such trademarks appear in this work entitles no-one to assume that they are for the free use of all and sundry.